#### Moodle – Registrierung und Anmeldung

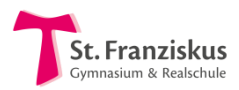

#### Inhalt

| 1. | Registrieren                                     | 1 |
|----|--------------------------------------------------|---|
| 2. | Einloggen am Computer                            | 2 |
| 3. | Einloggen am Tablet/Smartphone (Android und iOS) | 3 |

### 1. Registrieren

1. Öffne in deinem Browser 📀 💽 🍪 🔿 🧭 die Seite <u>https://lms.bildung-rp.de/useradministration/registrieren.php</u>

Du kommst auf folgende Seite. Fülle alle Felder bitte wie unten beschrieben aus!

| <b>Registrierungsformular</b><br>Bitte füllen Sie die nachfolgenden Fe<br>Die Datenschutzerklärung und Nutzu | lder für Ihre Registrierung aus und klicken Sie auf "Registrieren".<br>Ingsbedingungen können Sie <u>hier</u> einsehen.               |
|----------------------------------------------------------------------------------------------------|----------------------------------------------------------------------------------------------------|
|                                                                                                    | ullet Schule/Institution auswählen $igodot$ Freischaltcode eingeben                                                                   |
| Schule/Institution auswählen:                                                                                | Bitte die Schule/Institution auswählen! •                                                                                             |
| Vorname:                                                                                                    | Vorname                                                                                                    |
| Nachname:                                                                                                    | Nachname                                                                                                    |
| E-Mail:                                                                                                    | 🖾 E-Mail                                                                                                    |
| Anmeldename:                                                                                                 | Anmeldename<br>Bitte verwenden Sie nur Buchstaben, Zahlen und die Zeichen ().                                                         |
| Kennwort:                                                                                                    | Kennwort Das Kennwort muss mindestens 8 Zeichen lang sein, davon mindestens 1 Groß- und 1 Kleinbuchstabe, 1 Zahl und 1 Sonderzeichen. |
| Kennwort bestätigen:                                                                                         | P Kennwort bestätigen                                                                                                    |

2. Wähle unsere Schule aus:

St.-Franziskus-Gymnasium und –Realschule [st-franziskus-kl.de], Kaiserslautern

- 3. Gib deinen Vornamen, Nachnamen und deine E-Mail Adresse ein.
- 4. Wichtig: Für deinen Anmeldenamen verwende bitte folgende Syntax (Struktur): sfgrs.nachname.vorname (sollte dein Anmeldename schon vergeben sein, füge bitte dein Geburtsjahr an) Hinweis: Umlaute bitte ausschreiben!
- 5. Wähle ein Kennwort.
- 6. Bestätige deine Eingabe indem du auf Registrieren klickst.

Du erhältst nun eine E-Mail an deine angegebene E-Mail-Adresse.

Wichtig: Bestätige deine E-Mail Adresse, indem Sie dort auf den Aktivierungslink klickst.

7. Fertig! Du musst nun **warten** bis du freigeschaltet wurdest. Wenn etwas nicht klappen sollte, kannst du an <u>nebe.c@sfgrs.de</u> eine E-Mail schreiben.

## 2. Einloggen am Computer

- 1. Öffne in deinen Browser den folgenden Link: https://lms.bildung-rp.de/st-franziskus-kl/ 2. Logge dich nun mit deinen Benutzerdaten ein. SFGRS Kaiserslautern Login Anmeldename St. Franziskus sfgrs.nachname.vorname Gymnasium & Realschule Kennwort ••••• Kursbereiche 🗹 Anmeldenamen merken Alles einklappen Login Allgemeines (2) Kennwort vergessen? ▼Dr. Alt ▶ Riologie
- 3. Du kommst nun auf deine Startseite, das Dashboard. Hier siehst du alle deine Kurse:

| 🔀 Dashboard     | Kursübersicht                                                                                                    |                                                            |        | Kalender                                       |      |    |    |    |    |                |  |
|-----------------|----------------------------------------------------------------------------------------------------|------------------------------------------------------------|--------|------------------------------------------------|------|----|----|----|----|----------------|--|
| Startseite      | ▼ Alle (außer verborgene) ▼                                                                                                    | ▼ Alle (außer verborgene) ▼ ↓ Letzter Zugriff ▼ III Kachel |        | <ul> <li>March 2020</li> </ul>                 |      |    |    | 20 |    |                |  |
| 🗎 Kalender      |                                                                                                    |                                                            | Sector | Mo                                             | Di   | Mi | Do | Fr | Sa | <b>So</b><br>1 |  |
| A Meine Dateien | and the second second                                                                                                    |                                                            | 5-1    | 2                                              | 3    | 4  | 5  | 6  | 7  | 8              |  |
|                 | and the second second s |                                                            | -9-52  | 9                                              | 10   | 11 | 12 | 13 | 14 | 15             |  |
| Meine Kurse     |                                                                                                    |                                                            | •••    | 16                                             | 17   | 18 | 19 | 20 | 21 | 22             |  |
|                 | Geschichte                                                                                                    | ••• Geschichte                                             |        | 30                                             | 31   | 25 | 20 | 21 | 20 | 29             |  |
| FSA             | 9c Geschichte                                                                                                    | 7c Geschichte                                              |        |                                                | -    |    |    |    |    |                |  |
| S MINT          | 0% abgeschlossen                                                                                                    | 0% abgeschlossen                                           |        | Aktuelle Termine                               |      |    |    |    |    |                |  |
| <b>M</b> 1      | A CARALLA PAR                                                                                                    |                                                            |        | Quiz: Wer ist eigentlich "Ötzi"? endet         |      |    |    |    |    |                |  |
| MSS12_M_L_1     |                                                                                                    |                                                            |        | worgen, z                                      | 0.00 |    |    |    |    |                |  |
| SMSS11-13_M_L_1 |                                                                                                    |                                                            |        | Geburtstag Jessica<br>Sunday, 29. March, 08:00 |      |    |    |    |    |                |  |
| ★ M E           | Mathematik                                                                                                    | ••• Geschichte                                             |        |                                                |      |    |    |    |    |                |  |
| VI F            | MSS12 Mathematik Leistungskurs 1                                                                                                    | MSS13 Geschichte Leistungs                                 | kurs 2 | Zum Kalen                                      | der  |    |    |    |    |                |  |
| 🕿 9c G          |                                                                                                    |                                                            |        |                                                |      |    |    |    |    |                |  |

Anmerkung: Wenn du dich das allererste Mal anmeldest musst du noch den **Nutzungsbedingungen zustimmen**, z.B. dass du kein Material, das du von Moodle erhältst an andere weitergeben darfst.

# 3. Einloggen am Tablet/Smartphone (Android und iOS)

1. Lade dir im Play Store (Android)

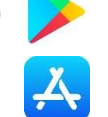

oder im App Store (Apple)

die App "Moodle" herunter.

 Installiere und öffne die App und gib die folgende "URL der Webseite" ein:

lms.bildung-rp.de/st-franziskus-kl

- 3. Nun auf "Verbinden" drücken
- 4. Gib die bei der Registrierung angegebenen Anmeldedaten ein.

Anmerkung: Der Benutzername hat die Form: sfgrs.nachname.vorname

Anschließend auf "Anmelden" drücken

5. Nun erscheinen unter "Dashboard" alle Kurse, in denen du bereits eingeschrieben bist. Du kannst diese nun uneingeschränkt nutzen.

Du kannst auch den

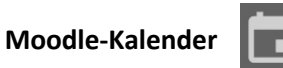

aufrufen und deinen Klassenkameraden

Nachrichten

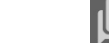

schreiben.

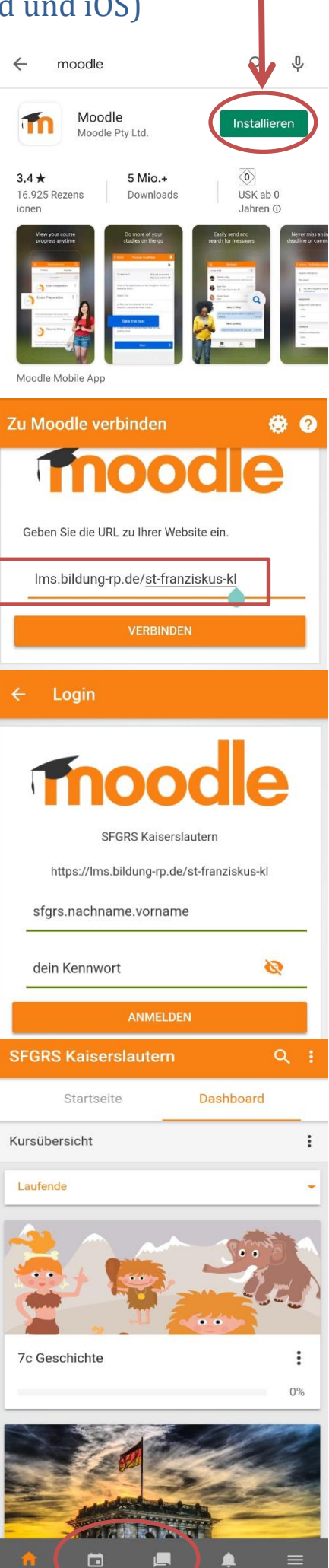